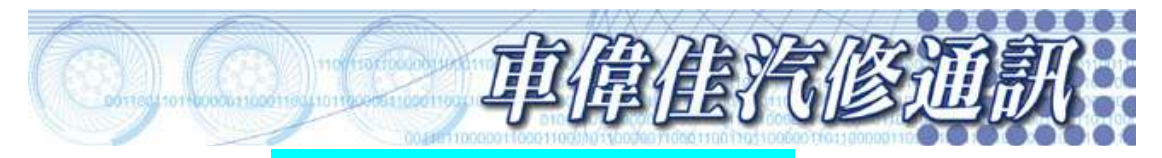

## 怠速過高且加油門轉速提升緩慢

車種:KIA4期環保共軌式燃油噴射系統

車型年份:2007~卡旺 2.9 四期環保共軌式燃油噴射系統

檢修說明:

更換噴油嘴候怠速不穩定且油門催不上去

處理方式:

2007~卡旺 2.9 使用共軌式燃油噴射系統,如果更換引擎控制電腦或噴油嘴,皆 必須將噴油嘴接頭上的 20 個 ID 碼使用診斷儀器來重新輸入 ECM, ID 碼提供 ECM 記載噴射數值,此數據對於引擎的性能與廢氣排放控制來說相當重要。 以下就使用車偉佳科技 V-70 車輛診斷儀器柴油車軟體的操作程序來說明:

## ※更換 ECM 程序

連接診斷儀器,從舊有 ECM 中讀取 ID 碼並紀錄,然後使用儀器寫入 ECM a.選擇 KIA 按 ENTER

| 主功能表               |
|--------------------|
| OBD II             |
| BENZ               |
| FORD               |
| KIA                |
| VW,AUDI            |
| ISUZU              |
| VOLV               |
| b.選擇 KAON 按 ENTER  |
| 車型                 |
| CARENS             |
| SPORTAGE           |
| CARNIVAL(SEDONA)   |
| KAON               |
| PRIDE              |
| c.選擇 2.9 引擎按 ENTER |
| KAON               |

## 2.9引擎

2.5引擎

2.5 引擎 2

## d.選擇設定按 ENTER

功能選項

讀取故障碼

清除故障碼

作動測試 設定

e.選擇噴油嘴修正 ENTER

設定功能

ECU 初始化

燃油系統洩壓測試

噴油嘴修正

f.選擇顯示噴油嘴號碼 ENTER

噴油嘴修正

- 顯示噴油嘴號碼
- 更改1號噴油嘴
- 更改2號噴油嘴
- 更改3號噴油嘴 更改4號噴油嘴
- 清除所有號碼

g.將噴油嘴 20 位 ID 碼手寫紀錄下來(如果 ECM 因故障無法通訊, 請手寫紀錄噴 油嘴上的 ID 碼)即可更換引擎電腦

動態資料分析

噴油嘴編號------1:---xxxxxxxxxxx 2:---xxxxxxxxxxx 3:---xxxxxxxxxxx 4:---xxxxxxxxxx

h.電腦安裝完成後進入設定功能選擇 ECU 初始化按 ENTER

設定功能

ECU 初始化

燃油系統洩壓測試

噴油嘴修正

Г

I.螢幕顯示動作已完成,後續可以再做噴油嘴號碼設定,按任一按鍵繼續 J.動作已完成!!按任一按鍵繼續

k.進入**噴油嘴修正**畫面,依序更改各缸之噴油嘴編號,依畫面指示輸入號碼

| 目前 <mark>xxxxxxxxxxxxxxx</mark>                                                                                                 |  |
|----------------------------------------------------------------------------------------------------|--|
| XXXXXXXXXXXXXXXXXXXXXXXXXXXXXXXXXXXXXX                                                                                          |  |
| <up> <dn>更改,<l> <r>移動<f1> <f2> <f3>選字<br/>&lt;0&gt; ~ &lt;9&gt;輸入<exit>離開,<end>確定</end></exit></f3></f2></f1></r></l></dn></up> |  |

1.所有噴油嘴號碼都寫入完成後,關閉點火開關等候10秒鐘,啓動引擎怠速運轉,檢查引擎運轉是否運轉平順,且無故障碼產生。

※如果只更換噴油嘴而未換 ECM,只要執行**噴油嘴修正**功能,不用執行 ECU 初 始化功能。